## ecampus.com

## HOW TO ORDER TEXTBOOKS

## SHOP BY SCHEDULE

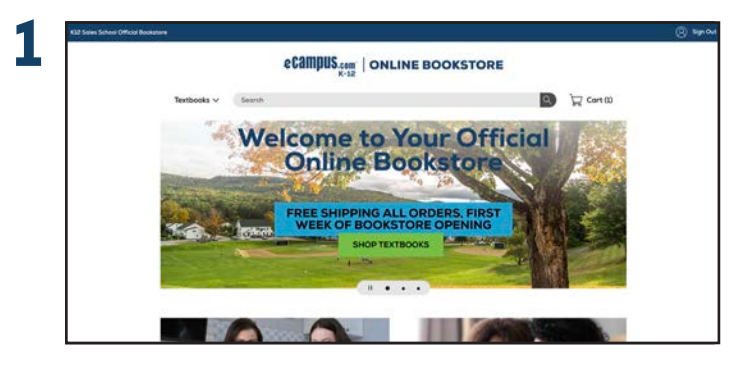

Go to eastsidecatholic.ecampus.com.

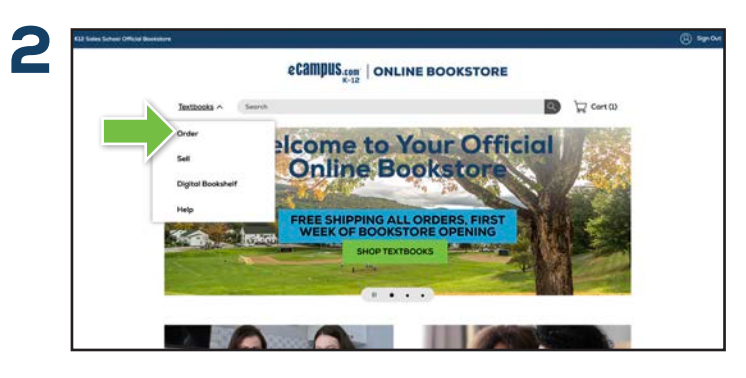

Select **Order** from the **Textbooks** drop down menu on the Online Bookstore.

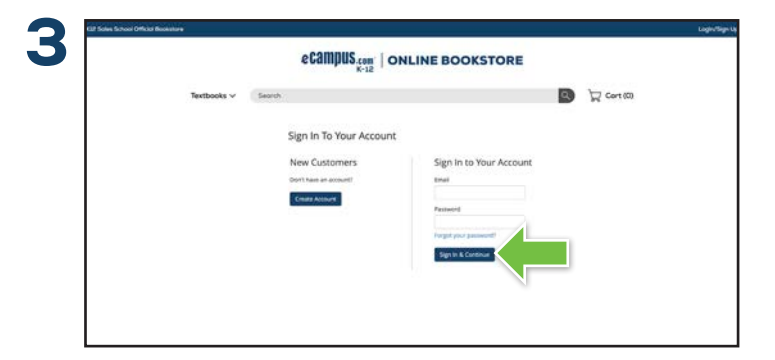

Login using the instructions on the sign-in page. Specific login information is used to automatically pull your student's schedule information and populate the customized booklist.

|             | Campus com   ONLINE BOOKSTOR | E            |
|-------------|------------------------------|--------------|
| Textbooks 🗸 | Secult                       | 💽 🛱 Cort (0) |
|             |                              |              |

Select the books you would like to purchase, along with the preferred condition and select **Add Item to Cart**.

|             | ecampus.com   ONLINE                                                                                                    | BOOKSTORE |
|-------------|----------------------------------------------------------------------------------------------------|-----------|
| Tastbooks ∨ | Const.<br>Mr CAF(3)<br>Market State State Stat |           |

Review your **Shopping Cart** and select **Proceed to Checkout**.

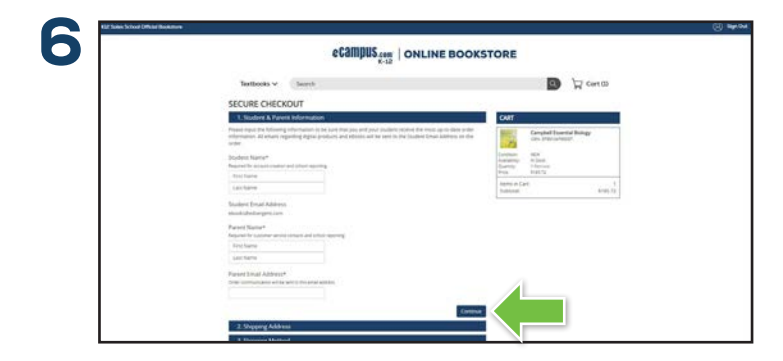

When you reach the secure checkout screen, input your student's name and email address. The parent name and email address will be used for customer service contact, order communication, and school reporting. Select **Continue**.

## ecampus.com

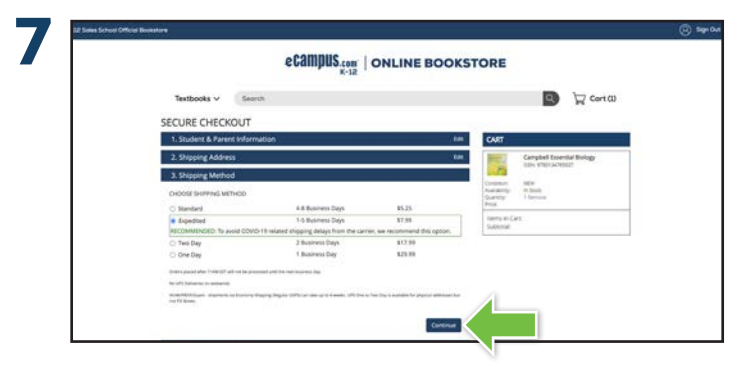

Fill out your shipping address, select your shipping method, and enter your payment information and select **Continue** to review your order.

| Campus.tom   ONLINE                                                                                                    | BOOKSTORE                                                                                                    |
|----------------------------------------------------------------------------------------------------|----------------------------------------------------------------------------------------------------|
| Testbooks 🗸 🖉 Search                                                                                                    | 💽 😾 Cort (3)                                                                                                    |
| SECURE CHECKOUT                                                                                                    |                                                                                                    |
| 1. Student & Parent Information                                                                                                    | In CART                                                                                                    |
| Support Adverse Strandowney Bernard Bernard Bernard Bernard Bernard Bernard Bernard Bernard Bernard Bernard I. (Barners Bernard Bernard I. (Barners Bernard Bernard B | Couple Couple Couple And a filing Second Couple And a filing Second Couple And A diagonal And A diagonal Second Couple And A diagonal Second Couple And A d |
| 2019 Automotion Television (Constraint)<br>Section and Environment (Constraint)<br>Registrate 2010 Section (Constraint)<br>Name Harver and all the excellences are track approximately provide provide and<br>Comparison (Constraint) Constraint.                                                                                                    |                                                                                                    |

If you are satisfied with your order, select **Place Order** and you're done! You will receive an order confirmation email for your records.

 $\Box$  bookmark your website

eastsidecatholic.ecampus.com

8